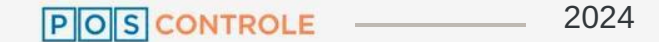

# Configuração das máquinas da *icredi*

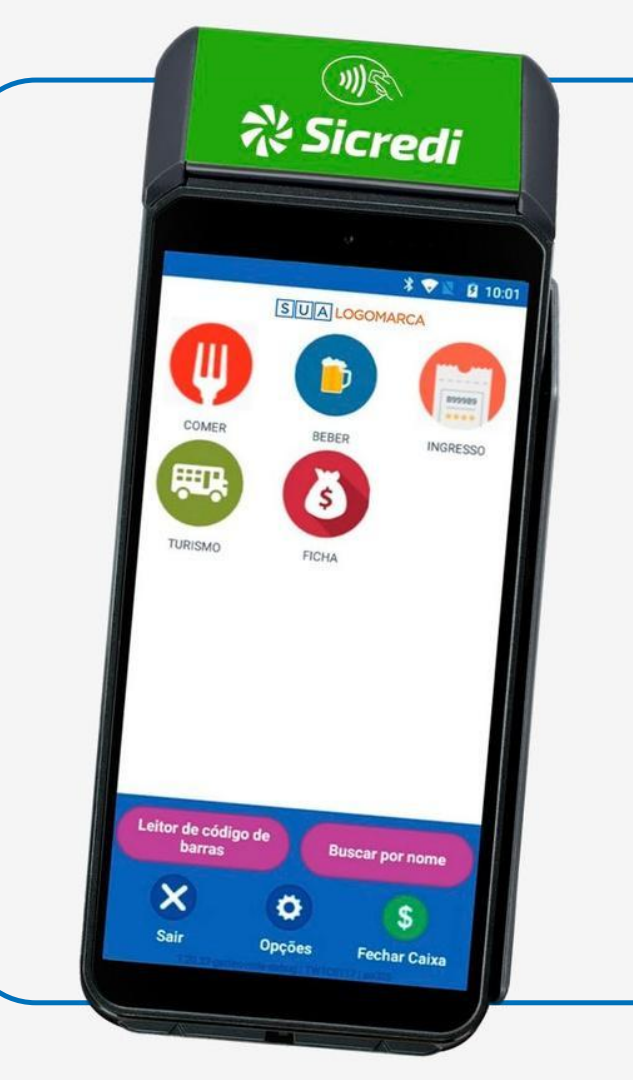

#### POS CONTROLE 2024

# Acesse o portal do seu cliente com o **CNPJ dele e a sua senha master**, e

selecione o menu Administração, Clique em Configuração, procure pela seção Integrações e acrescente em seus respectivos campos as informações ao Iado:

O TEF IP MOBILE só aparecerá para ser preenchido depois de inserir o código da empresa e salvar.

**IMPORTANTE:** o terminal SICREDI aparece no portal como **xxx-dx8000-softwareExpress.** Nesse caso, não pode usar o ícone da tesoura para realizar a troca de terminais.

### TEF IP

https://sicredi.softwareexpress.com.br

#### **TEF Porta** :443 É obrigatório colocar os dois pontos antes da numeração.

TEF Operadora Software Express - TLS Wifi + Direta Mobile

**TEF IP mobile** 192.168.102.1

**TEF Porta mobile** 33121

#### Cód. da Empresa na Adquirente

Quando receber o código da loja através do nosso suporte por e-mail, insira-o no campo em questão

Ativa Informação de Subadquirente? Não

Tipo de parcelamento TEF Juros Estabelecimento

Permite pagar com diversos cartões? Sim

## O QUE FAZER APÓS REALIZAR SETUP NO TERMINAL:

Caso o cliente seja **NÃO FISCAL:** conferir se o PDV ID está no padrão TW200002 (8 dígitos).

Caso o cliente seja **FISCAL:** informar o PDV ID NDD (NDD que informa), série e nota. Após preencher, conferir se o o PDV ID está no padrão TW200002 (8 dígitos).

**IMPORTANTE**: É realizado automaticamente a configuração de obter o PDV ID após ser feito o SETUP dos terminais SICREDI (dx8000)

Após a geração do PDV ID, solicite que os passos abaixo sejam realizados no terminal:

Ir em: Settings Informe a Senha (350000) Selecione APP & NOTIFICATIONS Selecione APP INFO Limpar Dados